## 元语直播操作说明

1 安装

通过管理员提供或官方下载获取安装包,进行客户端安装。

| 🔷 元语 安装    | _ | $\times$ |  |
|------------|---|----------|--|
| 正在安装, 请稍候… |   |          |  |
|            |   |          |  |

## 2 登录

打开元语客户端,进入登录界面。首次登录使用手机号验证码方式,自动完成注 册并登录。登录后可通过账号管理设置密码,之后可通过密码登录。

|         |                   |                     |       | -   | × |  |  |  |  |
|---------|-------------------|---------------------|-------|-----|---|--|--|--|--|
|         | ⇒ 元语              |                     |       |     |   |  |  |  |  |
|         | 验证码登录             |                     | 密码登录  |     |   |  |  |  |  |
| D       | 请输入手机号            |                     |       |     |   |  |  |  |  |
| Ţ       | 请输入验证码            |                     | 发送验证研 | 5   |   |  |  |  |  |
|         | 登:                | 录 / 注册              |       |     |   |  |  |  |  |
|         | Đ                 | <b>ŧ系客服</b><br>龜私协议 |       |     |   |  |  |  |  |
| L.      | 版本                | ‡:V4.0.0            |       |     |   |  |  |  |  |
|         | ⑦ 帮助              |                     | -     |     | × |  |  |  |  |
|         | 156525259         | 62                  |       |     | I |  |  |  |  |
| 直<br>2( | 播有效期至<br>023年3月8日 |                     | 续费    |     |   |  |  |  |  |
| 账号      | 管理                | 买记录                 | 退出    | 出登录 |   |  |  |  |  |

# 3 个人中心

登录系统后,点击页面右上角头像图标,可查看账号基本信息,开通直播或购买 视频制作时长,进入账号管理、查看购买记录、退出登录等。

| ② 帮助 💿              | – 🗆 🗙 |
|---------------------|-------|
| 15652525962         |       |
| 直播有效期至<br>未开通       | 开通直播  |
| 剩余视频制作时长<br>120分钟0秒 | 购买时长  |
| 账号管理 购买记录           | 退出登录  |

点击"帮助"可查看系统操作说明手册。

点击【账号管理】进入账户信息页面,点击【编辑】按钮修改密码。首次为设置 新密码。

| 元语     | ◎ 直播 品器 视频制作 |                                      | ③ <sup>耜助</sup> 💿 📋 🗕 🗆 🗙 |
|--------|--------------|--------------------------------------|---------------------------|
| □ 创建直播 | < 账户信息       |                                      |                           |
| □ 产品管理 |              |                                      |                           |
| □ 直播管理 |              |                                      |                           |
|        |              | <b>账户:</b><br>15652525962 (用户ID: 35) |                           |
|        |              | <b>密码:</b><br>已设置                    | 编辑                        |
|        |              | <b>备注信息:</b><br>暂无备注                 |                           |
|        |              |                                      |                           |
|        |              |                                      |                           |
|        |              |                                      |                           |
|        |              |                                      |                           |
|        |              |                                      |                           |

点击购买记录,可通过弹出框查看开通直播或购买视频制作时长的购买记录。

| 购买记录                            | Х       |
|---------------------------------|---------|
| 「新购」测试套餐A<br>2023年2月22日         | -¥ 0.01 |
| 「新购」测试套餐A<br>2023年2月22日<br>     | -¥ 0.01 |
| 「新购」测试套餐 <b>A</b><br>2023年2月22日 | -¥ 0.01 |
|                                 |         |
|                                 |         |

点击【退出登录】即可退出当前登录状态。

## 4 产品管理

### 4.1 新建产品

点击页面右上方"新建产品"后进入产品详情页,填写产品基本信息,包括填写 产品名称、选择类型、添加描述、上传产品封面图,点击右上角【新建】按 钮,完成创建。

| □ 创建直播 | < 产品详情        |                    |                     |       |
|--------|---------------|--------------------|---------------------|-------|
| □ 产品管理 | 基本信息          |                    |                     | 取消 新建 |
| D 直播管理 | * 产品名称:       | 请输入产品名称            |                     |       |
|        | 土 单击上传<br>类型: |                    |                     |       |
|        | 描述:           |                    |                     |       |
|        |               |                    |                     |       |
|        | 产品素材          |                    |                     |       |
|        |               | ぬ 音频               |                     |       |
|        |               |                    |                     |       |
|        |               | 。<br>。<br>[<br>这里{ | 。<br>(①)<br>(什么都没有~ |       |

创建完成后,在页面下方产品素材中导入或新建产品素材。包括图片、文本、 音频文件。其中:

图片支持: png/jpg 格式

音频支持: wav/mp3/格式

文本支持新增输入。

| D 创建直播 | < 产品详情                                                                        |  |
|--------|-------------------------------------------------------------------------------|--|
| □ 产品管理 | 基本信息 编辑                                                                       |  |
| 0 直播管理 | 产品名称:     典型:     创建时间:       产品1     日用百姓     2023-02-21 19:58:24       描述:: |  |
|        | 产品素材     ② 圏片     ① 文本     Q 首焼     ● 大田片                                     |  |
|        | 。<br>。<br>这里什么都没有~                                                            |  |

已添加的产品素材,支持删除、编辑、下载、重命名等。

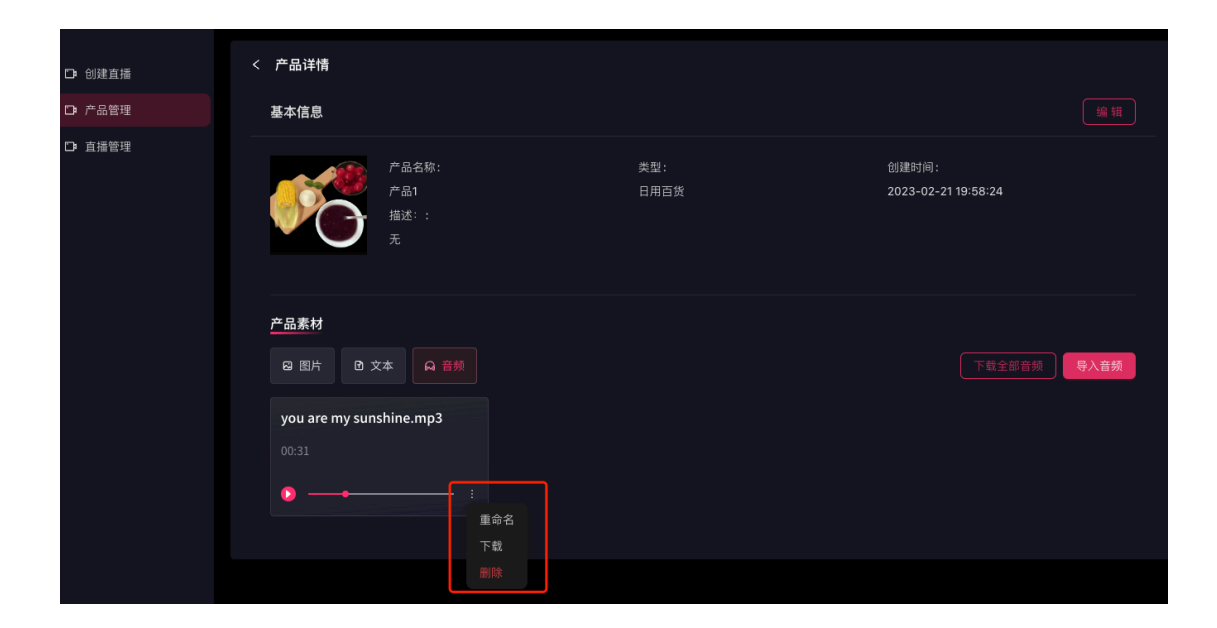

## 4.2 产品管理

您可以在创建直播前先在产品管理模块创建产品,导入直播讲解的素材,包 括:图片、文本以及音频素材。如图,支持按照产品类别和产品名称查看筛选 相关产品,支持按照创建时间排序查看。

| ① 创建直播 | 产品管理  | 里    |      |      |        |      | Ω I                    | 利新新建产品     |
|--------|-------|------|------|------|--------|------|------------------------|------------|
| □ 产品管理 | 产品名称: |      |      | 类别:  |        |      |                        | 重置 查询      |
| □ 直播管理 |       |      |      |      |        |      |                        |            |
|        | 序号    | 产品封面 | 产品名称 | 类别   | 描述     | 素材数量 | 创建时间 🗘                 | 操作         |
|        |       |      | 蛋糕   | 食品饮料 | 芝士蛋糕   |      | 2023-02-21<br>19:50:01 |            |
|        |       | *    | 小雏菊  | 生鲜蔬菜 | 雏菊系列直播 |      | 2023-02-21<br>10:55:34 |            |
|        |       |      |      |      |        |      | 第 1-2 条/               | 总共2条 < 1 > |

在产品管理列表中,支持对已添加的产品进行查看详情和删除操作。点击【详 情】进入该产品详情页,点击【删除】可删除该产品及产品素材。如图所示:

| D 创建直播 | 产品管理 | 里        |      |      |        |      | Q                      | 刷新新          | 建产品 |
|--------|------|----------|------|------|--------|------|------------------------|--------------|-----|
| □ 产品管理 | 产品名称 |          |      | 类别:  |        |      |                        | 重置           | 查询  |
| □ 直播管理 |      |          |      |      |        |      |                        |              |     |
|        | 序号   | 产品封面     | 产品名称 | 类别   | 描述     | 素材数量 | 创建时间    🗧              | 操作           |     |
|        |      | <b>6</b> | 产品1  | 日用百货 |        |      | 2023-02-21<br>19:58:24 |              |     |
|        |      |          | 蛋糕   | 食品饮料 | 芝士蛋糕   |      | 2023-02-21<br>19:50:01 |              |     |
|        |      | *        | 小雏菊  | 生鲜蔬菜 | 雏菊系列直播 |      | 2023-02-21<br>10:55:34 | <u>详情</u> 删版 | ŝ   |
|        |      |          |      |      |        |      | 第 1-3 穿                | /总共3条 👒      |     |
|        |      |          |      |      |        |      |                        |              |     |

## 5 直播管理

点击"直播管理",可以通过选择主播模特、当前状态、创建时间或者输入直播 名称搜索指定直播记录,如图所示:

| <b>口</b> : 创建直播                            | 直播管理  |       |        |    |         |                        | O刷新 新建 | 建直播 |
|--------------------------------------------|-------|-------|--------|----|---------|------------------------|--------|-----|
| <ul> <li>□ 产品管理</li> <li>□ 直播管理</li> </ul> | 主播模特: |       | ✓ 状:   | 态: | v       | <b>创建时间</b> : 请选择      | → 请选择  | Ħ   |
|                                            | 直播名称: |       |        |    |         |                        | 重置重调   |     |
|                                            | 直播ID  | 直播名称  | 主播模特   | 状态 | 简介      | 创建时间    ≑              | 操作     |     |
|                                            | 300   | 直播002 | 海马云女生1 |    |         | 2023-02-21<br>20:21:55 |        |     |
|                                            | 292   | 商品001 |        |    | 物品1-5直播 | 2023-02-21<br>10:55:05 |        |     |
|                                            |       |       |        |    |         |                        |        |     |

点击刷新页面可刷新当前页面数据;

点击记录中"进入工作台"可使用直播记录继续编辑操作直播,点击"更多-编辑", 可修改直播名称等记录,点击"更多-删除"按钮,可删除该直播记录。

| 直播ID | 直播名称  | 主播模特   | 状态 | 简介      | 创建时间                   | ≑│操作 |               |
|------|-------|--------|----|---------|------------------------|------|---------------|
| 300  | 直播002 | 海马云女生1 |    |         | 2023-02-21<br>20:21:55 |      | 进入工作台 …       |
| 292  | 商品001 | 云儿     |    | 物品1-5直播 | 2023-02-21<br>10:55:05 |      | 编辑<br>进入工作 删除 |

## 6 创建直播

## 6.1 新建空白直播

平台有2个入口可以新建空白直播:

(1) 点击"创建直播"——>"新建直播",打开新建直播窗口;如图

| 🔷 元语   |                       |  |
|--------|-----------------------|--|
|        | 吉抵东於朋友-2002年2月0日 (    |  |
| 创建直播   | 目面HX前生・202343月6日 焼気   |  |
| ● 产品管理 |                       |  |
|        | 新建直播                  |  |
| 直播管理   | * 直播名称:               |  |
|        | <b>复制直播问:</b> 关闭      |  |
|        | 刘廷旦加 直播简介:            |  |
|        | 》<br>0 / 200<br>取消 确认 |  |
|        |                       |  |

(2) 点击"直播管理"-->"新建直播",开始创建直播,如图

| 元语               | ◎ 直播 网络视频制作 |       |                              |    |         |                        | ② 帮助 📀 📋 🗕 |     |
|------------------|-------------|-------|------------------------------|----|---------|------------------------|------------|-----|
| □ 创建直播<br>□ 产品管理 | 直播管理        |       |                              |    |         |                        | C 刷新 新     | 建直播 |
| D· 直播管理          |             |       |                              |    |         |                        |            |     |
|                  | 直播ID        | 直播名称  | 主播模特                         | 状态 | 简介      | 创建时间                   | \$ 操作      |     |
|                  | 303         | 美妆直播  | 海马云女生1,云儿,海<br>马云女生2         |    | 双十一直播   | 2023-02-22<br>14:33:23 |            |     |
|                  | 300         | 直插002 | 海马云女生1,云儿,海<br>马云女生 <b>2</b> |    |         | 2023-02-21<br>20:21:55 |            |     |
|                  | 292         | 商品001 |                              |    | 物品1-5直播 | 2023-02-21<br>10:55:05 |            |     |
|                  |             |       |                              |    |         |                        |            |     |

如图所示,输入直播名称、直播简介(选填)后点击确认按钮,即可成功创建 直播;

| 元语      |         |                        |      | 💿 帮助 💽   🗕 🗆 🗙 |
|---------|---------|------------------------|------|----------------|
|         |         |                        |      |                |
| □ 创建直播  | 直播管理    | <b>↑</b> Γ7連 - 古 4座    |      |                |
| □ 产品管理  |         | <b>新建且烟</b><br>* 百播名称: |      | 重置 查询 展开 🗸     |
| D• 直播管理 |         |                        |      |                |
|         | 直播ID 直指 | 复制直播间: 🔵 关闭            | 创建时间 | ≑ 操作           |
|         |         | 直播简介:                  |      |                |
|         |         | 0/200                  |      |                |
|         |         |                        |      |                |
|         |         |                        |      |                |
|         |         |                        |      |                |
|         |         |                        |      |                |
|         |         |                        |      |                |
|         |         |                        |      |                |
|         |         |                        |      |                |

| く返回  |    | 9: 16    | ∨ 直播间 ひ |     |       |       | [   | ▲ 保存   | 始直播                |
|------|----|----------|---------|-----|-------|-------|-----|--------|--------------------|
| 产品列表 |    |          |         |     |       |       | 本话术 | ♀ 音频话术 | <b>Ⅰ</b> ⊆<br>产品素材 |
|      |    | <b>C</b> |         |     |       |       |     |        | 公共素材               |
|      | 美妆 | 产品1      | 蛋糕      | 小雏菊 |       |       |     |        | <b>条</b><br>主播     |
|      |    |          |         |     |       |       |     |        | 「<br>互动            |
|      |    |          |         |     |       |       |     |        | <b>〇</b><br>设置     |
|      |    |          |         |     |       |       |     |        |                    |
|      |    |          |         |     |       |       |     |        |                    |
|      |    |          |         |     |       |       |     |        |                    |
|      |    |          |         |     | 取消 添加 | 已选(0) |     |        |                    |
|      |    |          |         |     |       |       |     |        |                    |

复制直播间:打开"复制直播间"按钮,可以选择已有直播间,重新命名后进入 原有配置的工作台编辑或一键开播;

| 元语     | □ 直接 | ·    |    |                          |                            |  |      | ② 帮助 🧃 |  | o x |
|--------|------|------|----|--------------------------|----------------------------|--|------|--------|--|-----|
|        |      |      |    |                          |                            |  |      |        |  |     |
| □ 创建直播 |      | 直播管理 |    | 新建古场                     |                            |  |      |        |  |     |
| ◘ 产品管理 |      |      |    | *直播名称:                   |                            |  |      | 重置     |  |     |
| □ 直播管理 |      |      |    |                          |                            |  |      |        |  |     |
|        |      | 直播ID | 直报 | 复制直播间:(                  |                            |  | 创建时间 | ⇒操作    |  |     |
|        |      |      |    | * 选中直播间:                 | 清选择 Q                      |  |      |        |  |     |
|        |      |      |    | <b>直播简介:</b><br>美北<br>直报 | 超凡大师<br>直插D:5              |  |      |        |  |     |
|        |      |      |    |                          | 測试直播间<br>直插ID: 9           |  |      |        |  |     |
|        |      |      |    |                          | <b>测试直播间hy</b><br>直播ID: 10 |  |      |        |  |     |
|        |      |      |    |                          | 第3次時改名标<br>直插D: 11<br>1    |  |      |        |  |     |
|        |      |      |    |                          |                            |  |      |        |  |     |

## 6.2 使用模版创建直播

【创建直播】页面提供了平台预设的直播模板,点击模板"使用"按钮可以直接使用所选模板并进入工作台进行编辑。

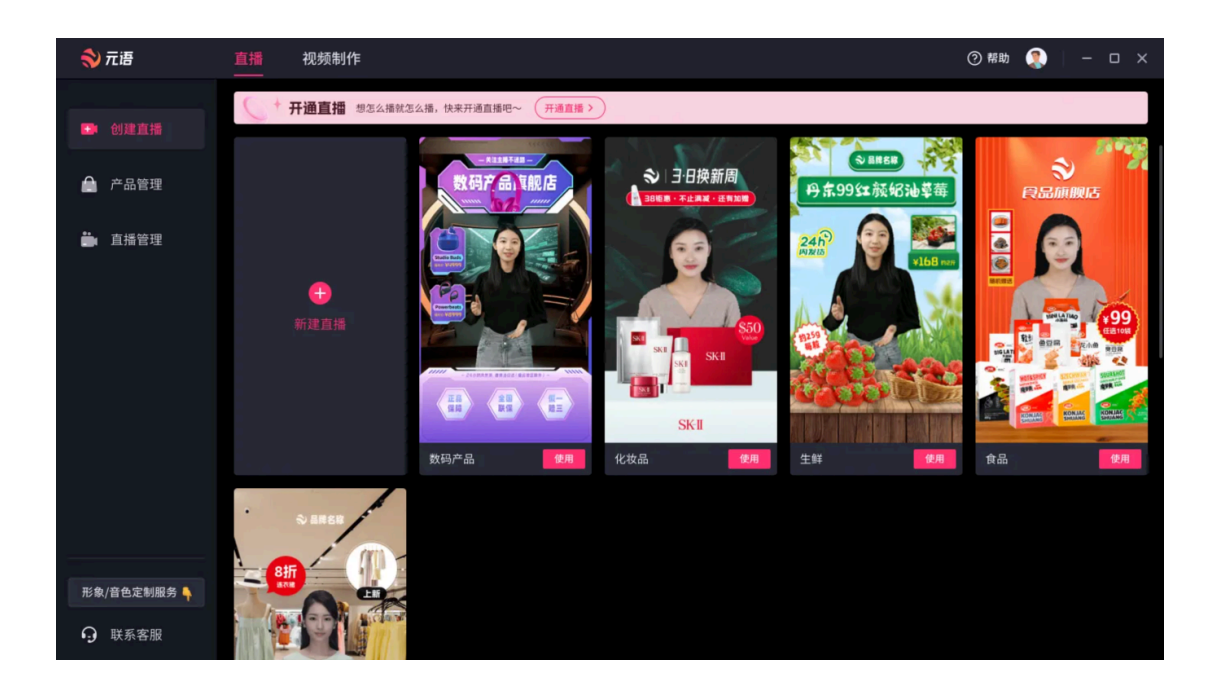

## 7 工作台编辑

### 7.1 选择产品

进入工作台,首先需要选择开播产品,这里的产品是指在产品管理中创建的产品;然后选择产品素材中的素材插入当前场景中,如图:

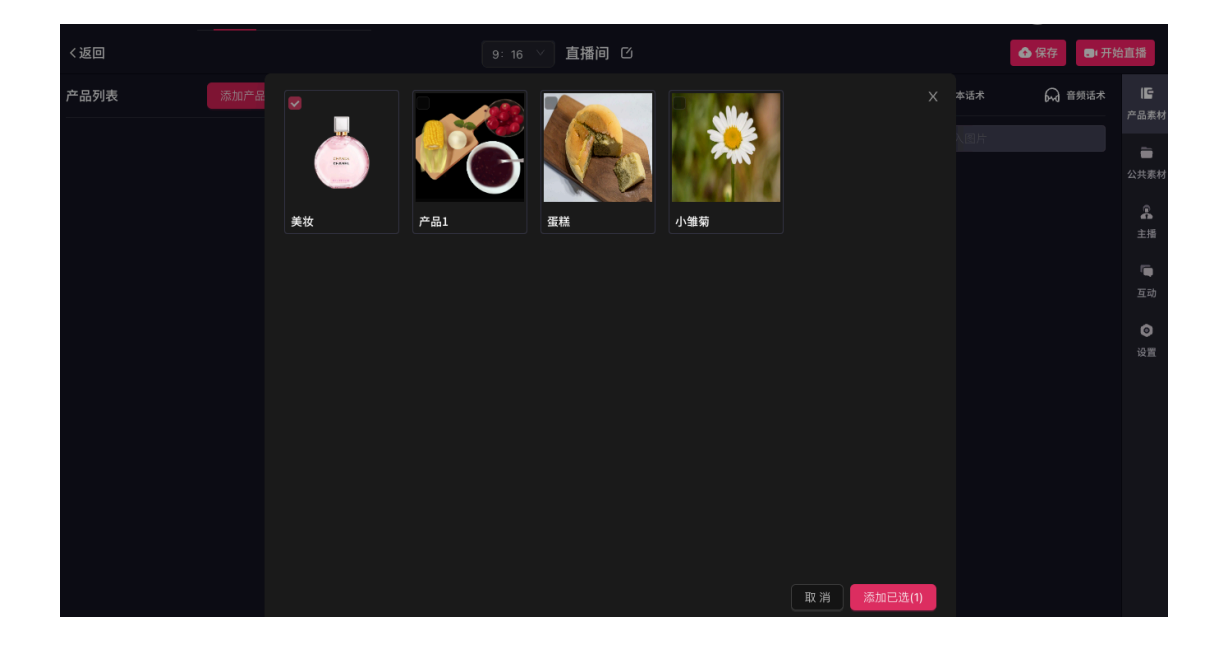

| 元语   | □ 直播   8        | 1 视频制作                    |            |    |                  | ② 帮助           | 🌍 🗆 –                    | o x            |
|------|-----------------|---------------------------|------------|----|------------------|----------------|--------------------------|----------------|
| く返回  |                 |                           | 9:16 / 直播间 | 10 |                  | - 1            | 🚱 保存 📑 🗊 开               | 始直播            |
| 产品列表 | 添加产品            |                           |            |    |                  | 1 文本话术         | 😡 音频话术                   | IC<br>产品素ね     |
|      | 医 美拨 美妆 :       |                           |            |    |                  |                |                          | 7 Hallow 19    |
|      | 双十一福利场<br>场景收起▲ |                           |            |    |                  |                | 580<br>981<br>981<br>981 | 公共素材           |
|      | 添加场景            |                           |            |    | 绿幕1080*19202.··· | 绿幕720*1280.png | sk2.png                  | <b>企</b><br>主播 |
| Q    |                 |                           |            |    |                  |                |                          | 国动             |
|      |                 |                           |            |    | 绿色.png           | 蓝色.png         | 白色.png                   | 设置             |
|      |                 |                           |            |    |                  |                |                          |                |
|      |                 |                           |            |    | 背景.png           | 绿色.png         | 1.jpeg                   |                |
|      |                 | <b>播放列表</b> 按Z字形题序播放,按住拖动 | 14830      |    |                  |                |                          |                |
|      |                 |                           |            |    | 1.jpeg           |                |                          |                |

## 7.2 顶栏

在工作台页面,点击左上角"返回"按钮,可退出工作台页面,点击右上角"帮助"可以下载查看使用说明,点击"<sup>O</sup>"按钮可修改直播名称,如图:

| 元语   | _     | ☑ 直播   | BB 视频制作         |       |                        | ② 帮助           | S   -        | o ×              |
|------|-------|--------|-----------------|-------|------------------------|----------------|--------------|------------------|
| く返回  |       |        |                 | 直播间 〇 |                        | l              | ▲ 保存 📑 开     | 始直播              |
| 产品列表 |       | 添加产品   |                 |       | <ul> <li>图片</li> </ul> | ⑦ 文本话术         | 😡 音频话术       | <b>「</b><br>产品素材 |
|      | 美拨 美妆 |        |                 |       |                        |                |              | -                |
|      |       | 场景收起 ▲ |                 |       | ■ 全选                   |                | <b>删除</b> 取消 | 公共素材             |
|      | 添加场景  |        |                 |       |                        |                |              | よ<br>主播          |
| Q    |       |        |                 |       | 绿幕1080*19202           | 绿幕720*1280.png | sk2.png      | 「<br>互动          |
| 场景1  |       |        |                 |       |                        |                |              | ◎<br>设置          |
|      |       |        |                 |       | 绿色.png                 | 蓝色.png         | 白色.png       |                  |
|      |       |        |                 |       |                        |                |              |                  |
|      |       |        | 播放列表 按Z字形顺序播放,非 |       | 背景.png                 | 绿色.png         | 1.jpeg       |                  |
|      |       |        |                 |       |                        |                |              |                  |
|      |       |        |                 |       |                        |                |              |                  |

工作台上方点击"<sup>9:16</sup>"按钮可以切换直播间横竖屏尺寸,竖屏(9:16), 横屏(16:9),点击"<sup>3</sup>"可以保存当前设置。

### 7.3 产品列表

页面左侧为产品列表,点击【添加产品】按钮,在弹窗中选择产品,这里的产 品需在产品管理中添加生成。

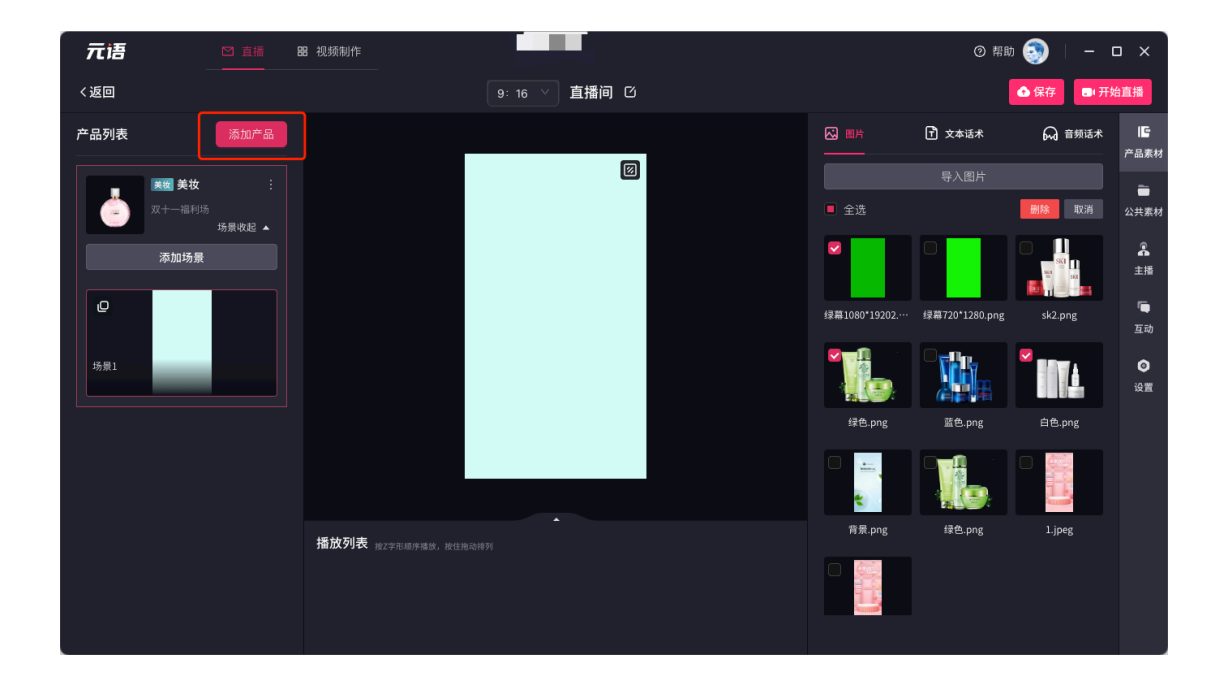

一个产品下可创建多个场景,每个场景可设置不同背景和图片素材。场景支持 添加、删除和复制操作。一个产品下至少需包含一个场景。

### 7.4 产品素材

产品素材即当前产品在产品管理中已添加的素材。点击页面右侧"产品素材"按钮,即可选择该产品图片、文本话术、音频话术插入到直播间。右侧产品素材的内容即同步【产品管理】中添加的内容。也支持添加、全选和删除操作。

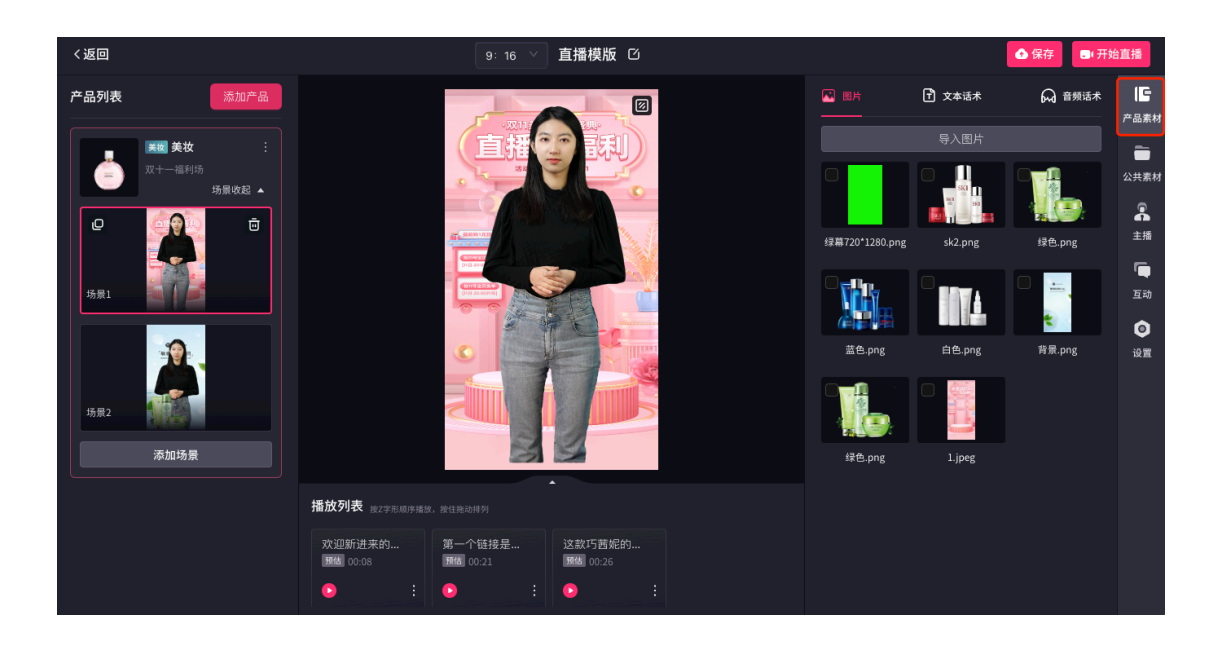

#### 7.5 公共素材

公共素材包括背景、图片、文本话术、音频话术;背景和图片分为"预设"和"我 的",预设为系统默认提供的背景/图片素材,"我的"为用户自行添加的素材,支 持从本地上传。

图片支持图片支持: png/jpg 格式;

背景需和当前直播间尺寸及分辨率保持一致,如 1920\*1080/1080\*1920。 公共素材的文本话术和音频话术为通用素材,即支持在不同产品和场景中使用, 可以将一些常用的公共性的话术添加至公共素材。

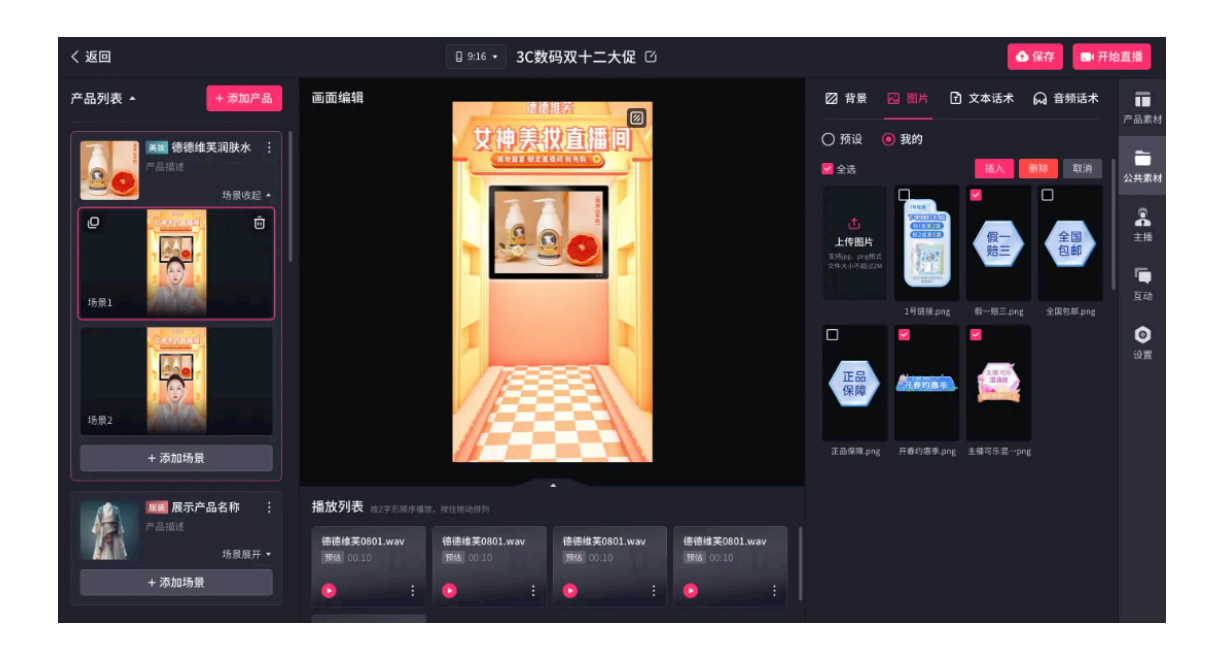

#### 7.6 主播

选择主播,点击【插入】即可使用该主播形象。同一个直播间的不同场景,仅支持一个相同的主播形象;场景中必须添加直播形象才能开启直播。

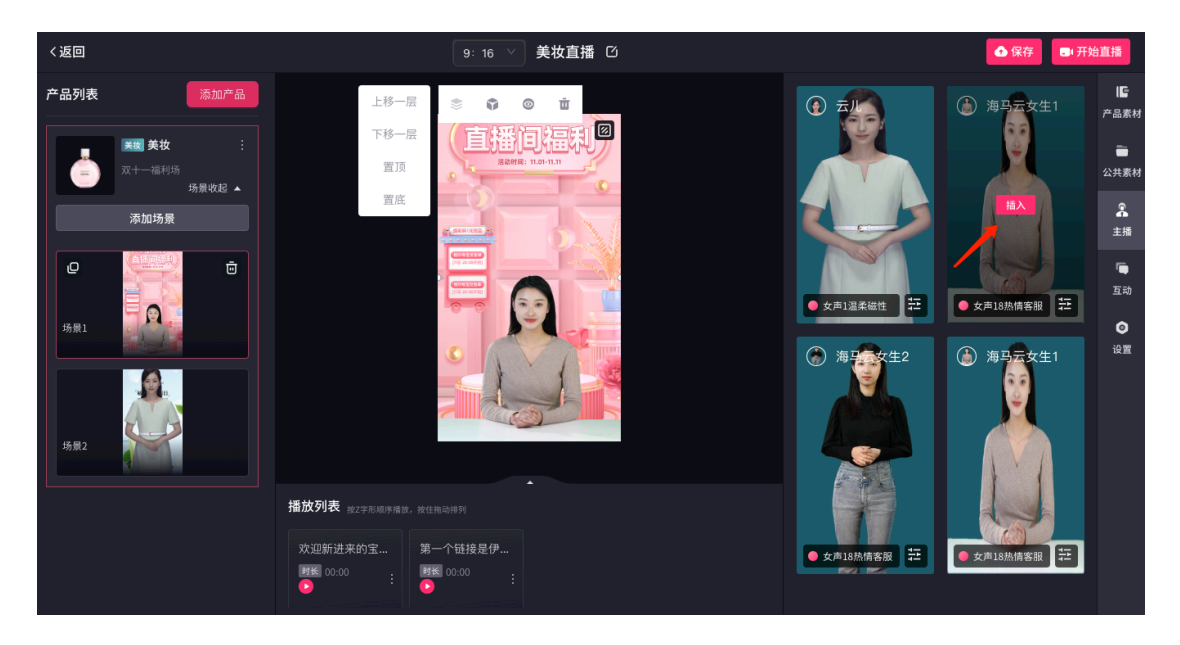

主播设置包括音色和语速,点击主播下方音色选择框,即可打开音色列表进行选

择。

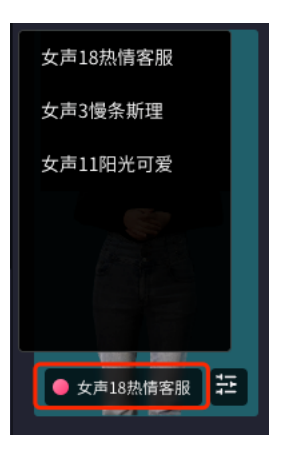

点击主播下方艺图标,即可设置语速。

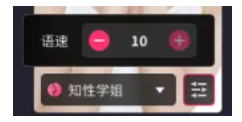

7.7 互动

## 7.7.1规则设置

互动规则设置可以设置自动回复的规则,会根据我们设置的自动回复规则引导用 户点赞、关注、回答观众提问等,与直播间观众智能互动。

| 规则设置                | []<br>주문李* |
|---------------------|------------|
| 互动回复 ②:             |            |
| 直播平台: 抖音 🛛 🗸        | 公共素林       |
| 直播间地址:              | 主播         |
| 一键关闭 新增规则 保存        | 「<br>互动    |
| ▼规则1 ●●● 关闭         | ٥          |
| 触发条件                | 设置         |
|                     |            |
| 回复话术1: 添加文本 上传音频 🗍  |            |
|                     |            |
| 64/200 取消 <b>保存</b> |            |
|                     |            |
|                     |            |

首先,选择直播平台并输入直播间地址;

| 规则设置 | Î       |
|------|---------|
| 互动回复 | :       |
| 直播平  | 台: 抖音 🗸 |
| 直播间地 | 址: []   |

点击新增规则可以设置自动回复的触发条件,包括在线人数、间隔时长、关键字、

等触发条件;

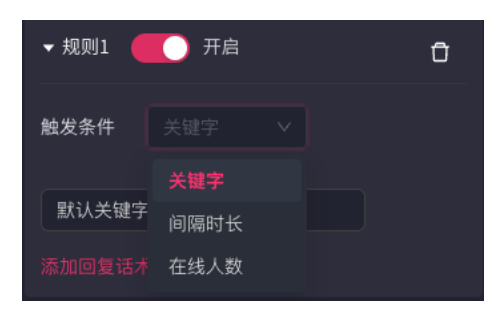

开启/关闭:针对该规则,可选择启用或关闭。

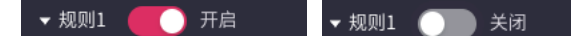

#### 7.7.2 关键字

通过设置关键字,当直播间里有用户问问题时触发到该关键字,例如价格、多少钱等,主 播回复设置好的话术或音频;

多个关键字之间用竖线"丨"分隔;当有多个关键词,凡触发关键词之一均算作触发生效。

#### 7.7.3 间隔时长

设置每隔多长时间(分钟)主播在直播间里说一些欢迎或者邀请点赞+关注的话术;

间隔时长单位为分钟, 允许输入大于1小于1000的整数。

#### 7.7.4 在线人数

设置当直播间里在线人数达到某个数时,主播欢迎或者感谢的话术;

单位为人,允许输入大于1小于100000000的整数。

### 7.8 播放列表

场景中添加的文本或音频话术将呈现在播放列表,直播将按照播放列表的顺序和 内容播放。

| 〈返回                                                            | 9:16 > 美妆直播 凸                                                               | ▲ 保存 ■ 开                 | 始直播                                  |
|----------------------------------------------------------------|-----------------------------------------------------------------------------|--------------------------|--------------------------------------|
| 产品列表     添加产品       (三) (二) (二) (二) (二) (二) (二) (二) (二) (二) (二 | 上誌一层<br>TAB-RE<br>型頂<br>直在                                                  | 开播機式<br>様式-<br>値口捕获 (激认) | IE<br>产品素材<br>公共素材<br>主播<br>互助<br>设置 |
|                                                                | 指放列表 <sub>他之</sub> 学形顺序模倣、他往和动特列<br>效迎新进来的宝<br>瞬間 00:00 ::<br>■ 開聞 00:00 :: |                          |                                      |

按住内容卡片,支持拖动换序。

| 播放列表 按Z字形顺序播放 | ,按住拖动排列    | c        |         |
|---------------|------------|----------|---------|
| 欢迎新进来的宝       | 第一个链接是伊    | 这款巧茜如    | 第一个链接是伊 |
|               | 时候 00:00 : | 时长 00:00 |         |

# 8 开始直播

直播间配置完成,即可开启直播。直播过程中支持【互动】模块设置互动规则, 开启后可生效。

8.1 开播前检查

直播间每个场景均需要完成配置,包括背景、主播、话术,以及所需呈现的其他 画面素材;

如您在直播间编辑过程中切换了显示尺寸(16:9 与 9:16),则需要检查是否已将 每个场景的画面元素重新调整为合适比例。

### 8.2 播放顺序

直播过程将按照您添加的话术顺序依次播放,从头到尾循环播放。

### 8.3 语音接管

在直播过程中,打开麦克风,可实现真人主播语音接管。 \_\_\_\_\_\_

| ❤ 兀语            |                                                                       | ② 帮助 👢 👘 — 🛛 | ) X               |
|-----------------|-----------------------------------------------------------------------|--------------|-------------------|
| 〈返回             | 直播模版 岱                                                                |              |                   |
| 产品列表            |                                                                       | 规则设置         |                   |
| 美援美妆            | 「直接でう。読和」                                                             | 互动回复 ③: ●●●  |                   |
| 双十一福利场<br>场景收起▲ |                                                                       | 直播平台: 🗸      |                   |
|                 |                                                                       | 直播间地址:       |                   |
| <b>15月1</b>     |                                                                       | 一键关闭 新增规则 保存 | ि<br><b>म</b> क्ष |
|                 |                                                                       |              | 0                 |
|                 |                                                                       |              | 设置                |
| 场景2 ●直播中        |                                                                       |              |                   |
|                 | 播放列表 <sub>按2字形顺序播放</sub>                                              |              |                   |
|                 | 11 欢迎新来的宝···         这款巧置能的护肤···           直示● 00:06         题做 00:26 |              |                   |
|                 |                                                                       |              |                   |
|                 |                                                                       |              |                   |

点击麦克风按钮,首次打开,需要您同意系统访问设备的麦克风权限。

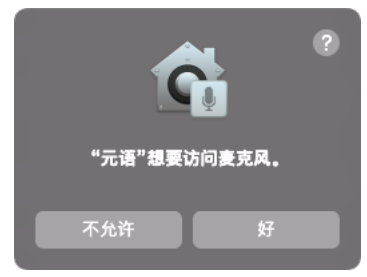

麦克风打开,在设备前说话即可实时驱动数字人。

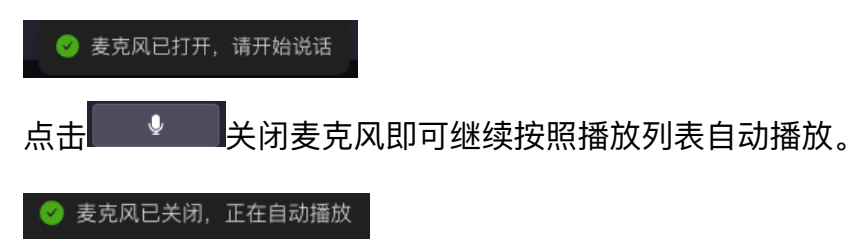

### 8.4 直播窗口

点击直播预览窗口右下角放大按钮,即可打开独立的直播窗口,在第三方直播 平台选择窗口捕捉时,需选择该窗口以获取更好的直播效果。窗口以最佳分辨 率显示,可能存在画面较大的情况。

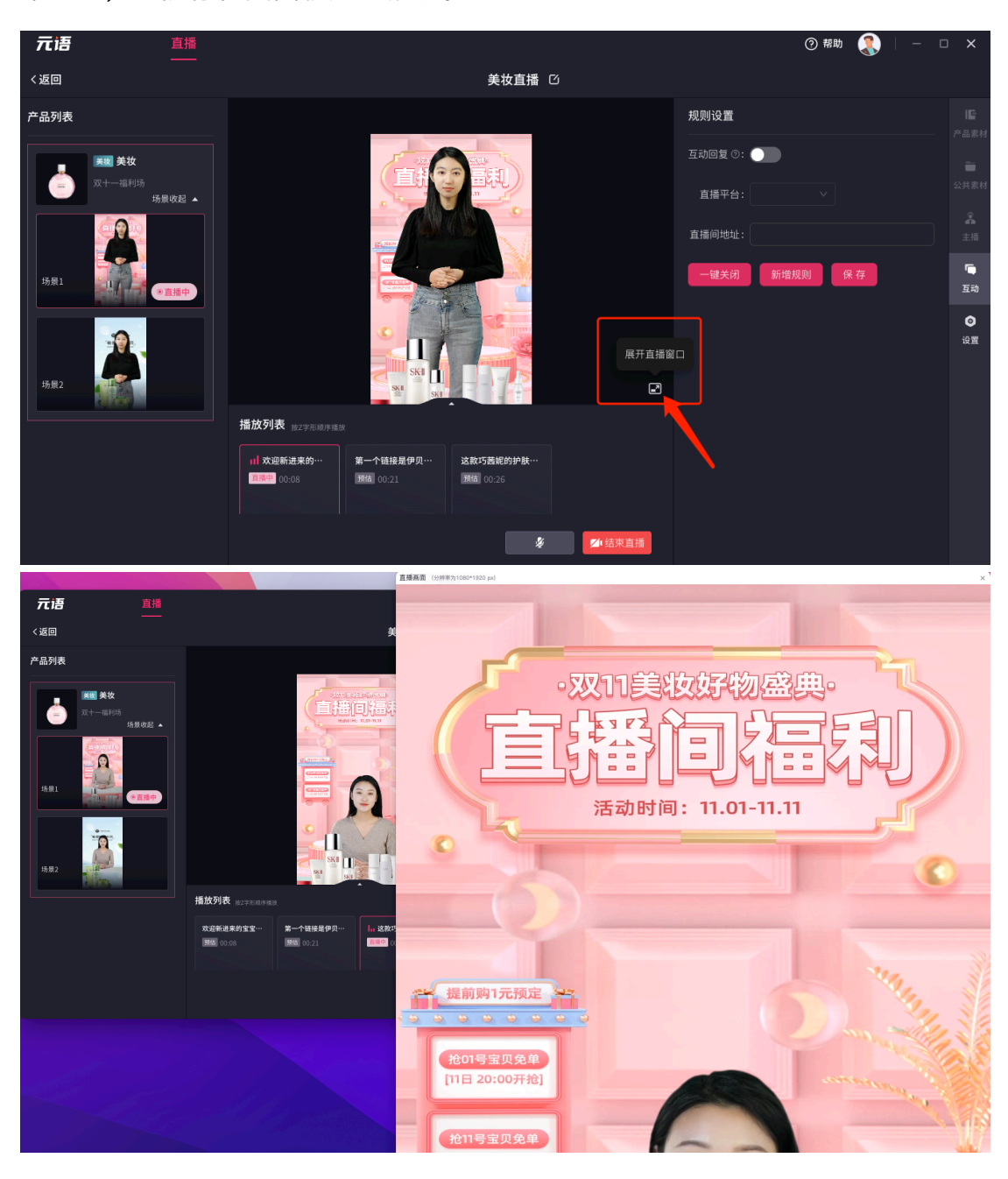

#### 8.5 切换场景

在直播过程中,您也可以选择未播放的场景点击【立即切换】,即可手动切换为 播放所选场景。

| 🔷 元语                                     |               |                       |        | ② 帮助   —     | οx             |
|------------------------------------------|---------------|-----------------------|--------|--------------|----------------|
| 〈返回                                      |               | 直播模版                  |        |              |                |
| 产品列表                                     |               |                       |        | 规则设置         |                |
| 美级 美妆                                    |               |                       |        | 互动回复 ③: ●●●  |                |
| 双十一福利场<br>场景收起▲                          |               |                       |        | 直播平台: 🗸      |                |
|                                          |               |                       |        | 直播间地址:       |                |
|                                          |               |                       |        | 一键关闭 新增规则 保存 | 「口」            |
| 35 2 2 2 2 2 2 2 2 2 2 2 2 2 2 2 2 2 2 2 | SK SK         | St.                   | e      |              | <b>②</b><br>设置 |
|                                          | 播放列表 按工字形顺序播放 |                       |        |              |                |
|                                          | .             | 这款巧茜妮的护肤…<br>預估 00:26 |        |              |                |
|                                          |               | ¥                     | ▲ 结束直播 |              |                |

8.6 结束直播

点击 按钮,在提示弹窗中选择【确认】,即可结束直播。

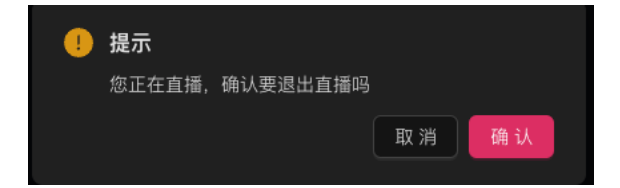

## 9 直播平台接入指南

## 9.1 如何接入抖音直播伴侣

1、打开【抖音直播伴侣】软件并登录; (下载地址

https://streamingtool.douyin.com/ 当前仅支持 Windows 版本)

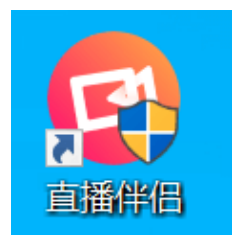

2、在其直播界面点击【添加直播画面】;

| 💿 直播伴         | 侣·抖音 |         |                     |                          |                |               |               | 0 ⑦ ≡ −       | - o × |
|---------------|------|---------|---------------------|--------------------------|----------------|---------------|---------------|---------------|-------|
| 常规模式          | ;-   |         | ;≓ 9播               | E在直播 2 横屏                | 竖屏             |               |               | 在线观众榜玩家榜<br>一 | C     |
| 场景—           |      |         |                     | ABU A                    |                |               |               |               |       |
|               |      |         |                     |                          |                |               |               |               |       |
| + 添加素         | 材    |         | 清空                  |                          |                |               |               |               |       |
| 直播工具          |      |         |                     |                          |                |               |               |               |       |
|               |      |         |                     |                          | 添加直播画面         |               |               |               |       |
|               |      |         |                     |                          |                |               |               | 互动消息          | © C   |
| 金織            |      |         |                     |                          |                |               |               |               |       |
|               |      |         |                     |                          |                |               |               |               |       |
| ◎<br>直播设置     |      |         | 日<br>商品管理           |                          |                |               |               |               |       |
| ● ???<br>游戏推广 |      | 三 新 任 务 | 大<br><sub>小程序</sub> | ♀●100% CI CI: 不建议直播的游戏说明 | ● 100% Iti   💬 | CPU: 1.95% 内存 | <b>申请开播权限</b> |               |       |

3、在添加直播素材弹窗内选择【窗口】,点击【选择窗口】下拉框,选择元语 直播画面窗口;

| 添加素材            |                     |              | ⑦ 添加不成功? 查看帮助 X  |
|-----------------|---------------------|--------------|------------------|
| <b>②</b><br>摄像头 | 、<br>令<br>の<br>游戏进程 | <br>全屏       | (二)<br>窗口        |
| し、              | <b>○</b> へ<br>图片    | 国像幻灯片        | し、人              |
| 乘               | Blackmagic设备        | C<br>按屏(iOS) | <b>(Android)</b> |

| 选择窗口                 | × |
|----------------------|---|
| 选择窗口 (请保持窗口打开并放于桌面上) |   |
| 请选择                  | ^ |
| DingTalk.exe 钉钉      |   |
| kwaiLive.exe 快手直播伴侣  |   |
| 元语.exe 直播画面          |   |
| 元语.exe 直播工具          |   |
|                      |   |
|                      |   |
|                      |   |

4、当画布中出现直播画面时,关掉窗口选择按钮,在底部关闭麦克风,点击【开始直播】,即可在抖音直播间看到直播了。

## 9.2 如何接入微信视频号

1、打开 PC 端微信(仅支持 Windows,不支持 Mac),点击左下角【更多】按

钮,在弹出窗口点击【视频号直播】;

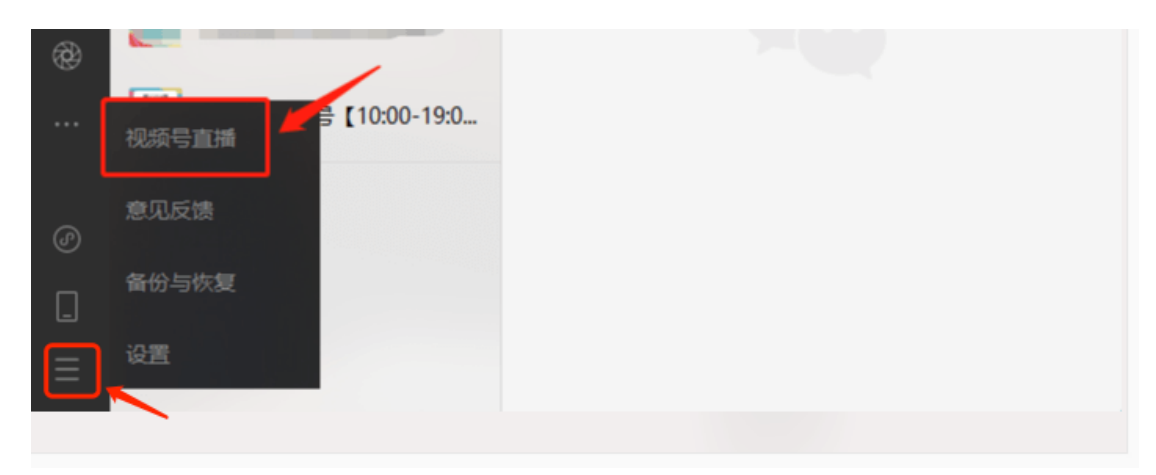

2、点击【添加画面源】,在弹窗内选择【窗口】;

| 视领导直播                     | •                                       | •• – 🗆 × |
|---------------------------|-----------------------------------------|----------|
|                           | 直播工具                                    |          |
|                           | ■ ● ● ■ ■ ■ ■ ■ ■ ■ ■ ■ ■ ■ ■ ■ ■ ■ ■ ■ | に変       |
|                           | 0看过·0在线·0热度                             |          |
| +                         | 评论                                      |          |
| 添加画面源                     |                                         |          |
| III 水果館<br>◎ 00:00:00 未开播 | 开始直播                                    |          |

| 视频号直播            | ···· - □ ×      |
|------------------|-----------------|
|                  | 直播工具            |
|                  | 9               |
|                  | 画面源热度榜单评论 连麦    |
|                  | 一 商品管理          |
|                  |                 |
|                  | 0着过・0在线・0热度 ~ ~ |
| +                | 评论              |
|                  |                 |
|                  |                 |
| 操服头 手机间回 游戏进程 面口 |                 |
|                  |                 |
| 桌面 多媒体 文本        |                 |
|                  |                 |
|                  |                 |
|                  |                 |
| ● 00:00:00 未开播   | → 井始直播          |

3、在【窗口】中选择【元语直播画面】窗口,点击确定,即被添加至直播窗口;

| 游戏进  | 程 窗口                               | 桌面                                                                 |
|------|------------------------------------|--------------------------------------------------------------------|
| 微信   |                                    | ■<br>■<br>■<br>■<br>■<br>■<br>■<br>■<br>■<br>■<br>■<br>■<br>■<br>■ |
| 采集工具 | Windows 10 系统采集工具<br>若未采集到窗口,可尝试切换 | ✓ 其他采集工具。                                                          |
| 采集区域 | 跟随应用默认采集区域<br>确定 取》                | ~<br>肖                                                             |

4、点击【开始直播】即可。

## 9.3 如何接入快手

1、 打开【快手直播伴侣】(下载地址 https://live.kuaishou.com/live-

partner);

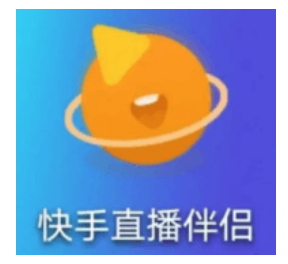

2、在直播界面点击【+画面来源】;

| 快手直           | 1播伴侣          | 5       |            |       |         |    |                         |         |               |       |      | 6   | 🔊 于 🛥 977 | = _     | . o ×   |
|---------------|---------------|---------|------------|-------|---------|----|-------------------------|---------|---------------|-------|------|-----|-----------|---------|---------|
| 游戏直接          | 番>            | OIO 镜像  | ₲ 横屏       |       | 数点器器    |    |                         | 礼物金額(黄铅 |               |       |      | 在线测 | 1众        |         |         |
|               |               |         |            |       |         |    |                         |         |               |       |      |     |           |         |         |
|               |               |         |            |       |         |    |                         |         |               |       |      |     |           |         |         |
|               |               |         |            |       |         |    |                         |         |               |       |      |     |           |         |         |
| 上 更夜 #1       | ×= 4          |         | itterin    |       |         |    |                         |         |               |       |      | 互动消 | 憄         |         |         |
| ⊤四囲未          | <i>37</i> 5.  |         | <i>m</i> ⊻ |       |         |    |                         |         | $\sim$        |       |      |     |           |         |         |
| 直播工具          | Į             |         |            |       |         |    |                         |         | $\square$     |       |      |     |           |         |         |
| 互动玩法          |               |         |            |       |         |    |                         |         |               |       |      |     |           |         |         |
| <b>\$</b> .   |               |         | $\odot$    |       |         |    |                         |         |               |       |      |     |           |         |         |
| 心愿单           |               |         | 魔法表情       |       |         |    | 谓                       | 预加游戏直播内 | <b>容,开启你的</b> | ]精彩直播 |      |     |           |         |         |
| ▣             | $\mathcal{Q}$ | 2ún     | ¢⊃         |       |         |    |                         |         |               |       |      |     |           |         |         |
| 横板            | 变声            | 气氛      | 语音播报       |       |         |    |                         |         |               |       |      |     |           |         |         |
| ,<br>(),      |               | 3       |            |       |         |    |                         |         |               |       |      |     |           |         |         |
| 粉丝团           |               | 虚拟主播    |            |       |         |    | m                       | ~       | $\sim$        |       |      |     |           |         |         |
| 主播服务          |               |         |            |       |         |    | دری<br><sup>ی</sup> زنه | 泉制      | <u>ی</u>      | ♥     | 开始直播 |     |           |         |         |
| >→<br>封持计划开启! | 游戏            | 付费内容扶持i | 计划开启!      | 游戏付费内 | 容扶持计划开启 | 81 |                         |         |               |       |      | 网络: |           | 码率0kbps | 帧率:0fps |

3、在添加直播素材弹窗内选择【窗口】;

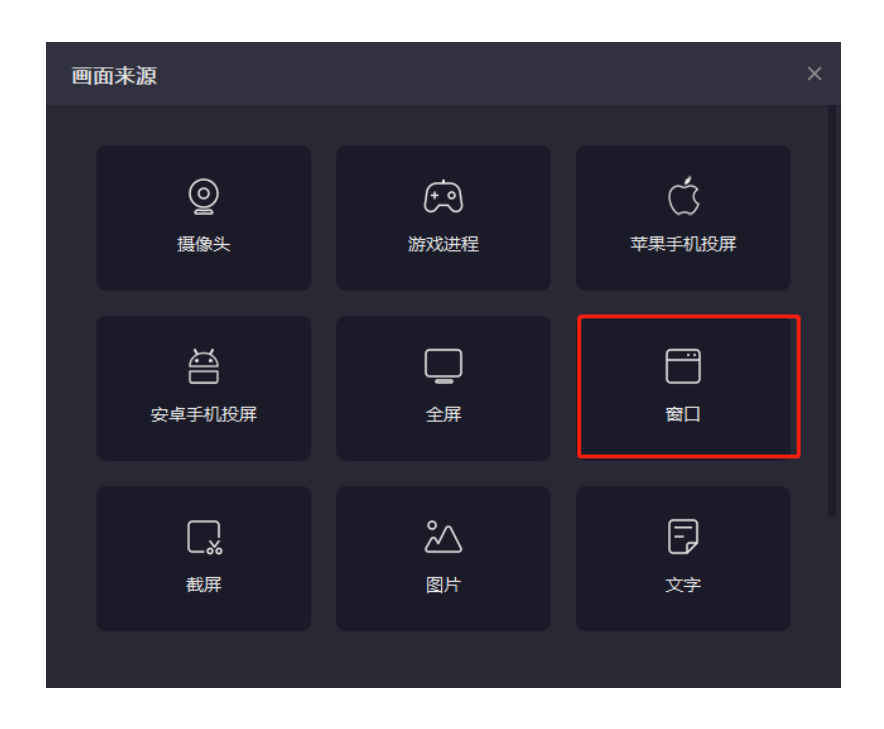

4、在【选择窗口】,选择窗口。点击继续后,元语直播画面即被添加至快手直播窗口;

| · 选择窗口 |                                                                | × |
|--------|----------------------------------------------------------------|---|
|        |                                                                |   |
|        |                                                                |   |
|        |                                                                |   |
|        | <ul> <li>✓ 系统捕获模式 (Win10 1903及以上版本建议使用)</li> <li>取消</li> </ul> |   |

4、点击【开始直播】,即可开始直播。